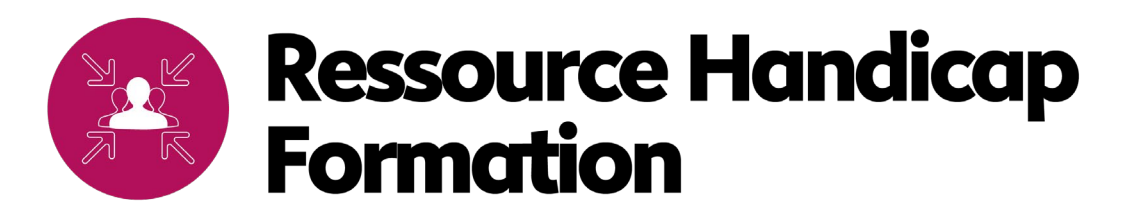

## **MODE D'EMPLOI DU NOUVEAU CRN**

**FÉVRIER 2025** 

# SOMMAIRE

i. Menu de navigation

## ii. Accessibilité et formation

- 1. Les rubriques
- 2. Les ressources essentielles

## iii. Les ressources

- 1. Trouver une ressource
- 2. Moteur de recherche
- 3. Accès page d'accueil
- iv. Les actualités
- v. La veille
- vi. Outils complémentaires

# i. Menu de navigation

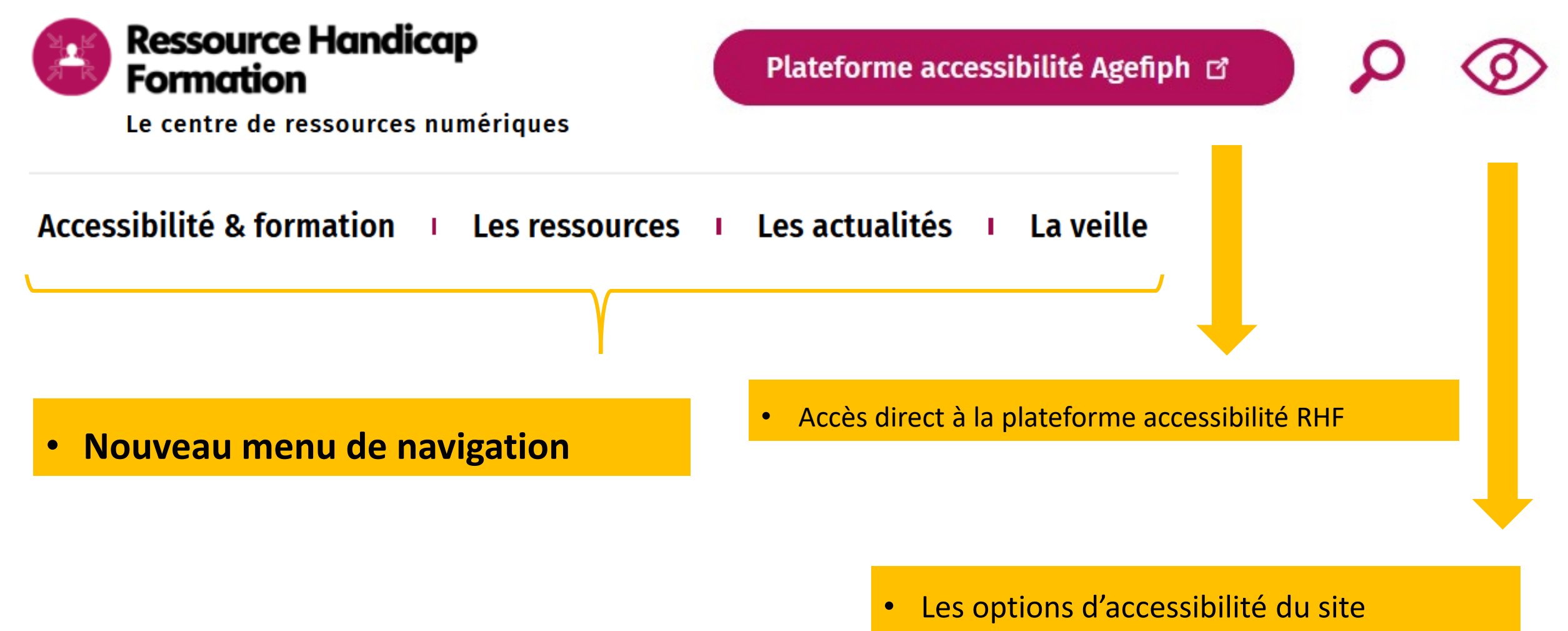

# ii. Accessibilité et formation

Accessibilité & formation

Les ressources | Les actualités | La veille

#### Accueil / Accessibilité & formation

## Accessibilité & formation

La formation professionnelle tout au long de la vie constitue une obligation nationale (L6111-1). Ioute personne handicapée, sauf contre-indication médicale, peut accéder à une prestation de formation. L'organisme de formation doit adapter ses dispositifs en conséquence.

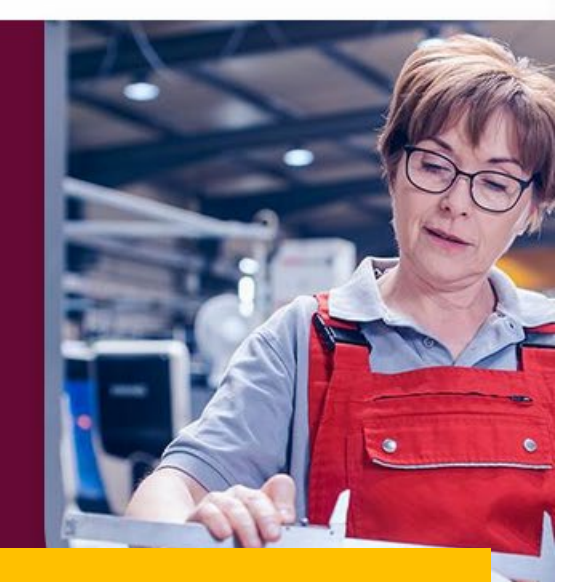

#### Nouveau sous-menu de navigation pour « Accessibilité et Formation » •

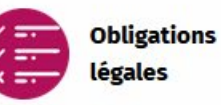

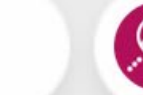

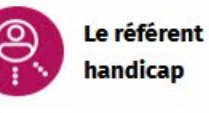

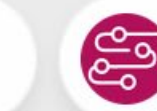

Étapes clés du parcours

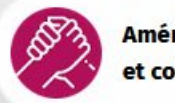

Aménagements et compensation

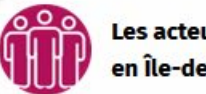

Les acteurs en Île-de-France

# ii. Accessibilité et formation

1. Les rubriques

### • **EXEMPLE :** Le Référent Handicap

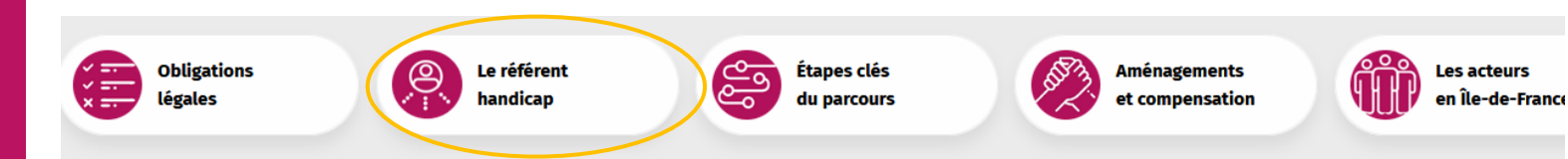

#### Accueil / Accessibilité & formation / Le référent bandicap

### Le référent handicap

Le référent handicap facilite l'inclusion des personnes handicapées en milieu professionnel et éducatif, en les accompagnant, sensibilisant le personnel, proposant des aménagements, conseillant sur les évolutions législatives et jouant un rôle de médiateur.

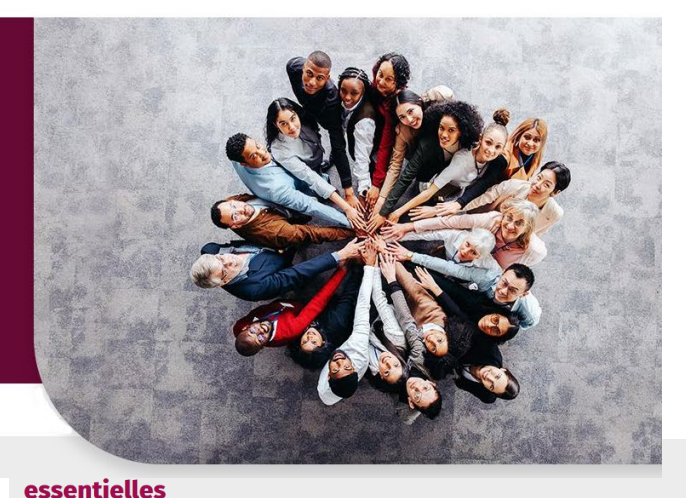

### Vous y trouverez :

- Des textes explicatifs
- Un renvoi à des ressources essentielles

#### Le référent handicap en bref

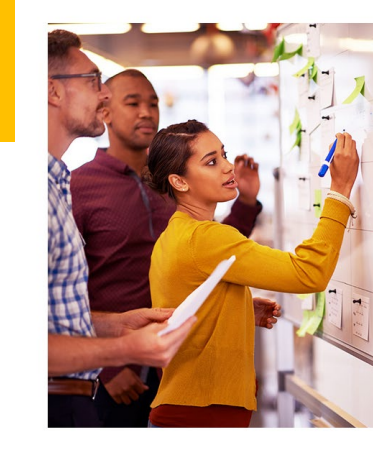

| Connaître les obligations légales                                                             |                                                                                                    | • |
|-----------------------------------------------------------------------------------------------|----------------------------------------------------------------------------------------------------|---|
| Comprendre le rôle du référent handicap                                                       |                                                                                                    | C |
| Se former comme référent handicap                                                             |                                                                                                    | ¢ |
| Comprendre les situations de handicap                                                         |                                                                                                    | • |
| Evaluer les besoins d'un apprenant                                                            |                                                                                                    | • |
| Guides<br>Agefiph - Grille d'évaluation des besoins d'un<br>apprenti en situation de handicap | Outils<br>Tutoriel sur la grille d'évaluation des besoins<br>d'un apprenant en situation de handicap |   |

### ret

mises en œuvre

individuelle

handicapées

Évaluer et capitaliser

au long de leur parcours

Assurer une veille sur le handicap
Construire une politique d'inclusion des personnes

• Communiquer et valoriser les résultats

Le référent handicap coordonne les actions

Accueillir et accompagner les personnes handicapées tout

Informer et sensibiliser les personnels de l'établissement
 Développer un réseau de partenaires sur son territoire
 Connaître et mobiliser les aides à la compensation

## ii. Accessibilité et formation

2. Les ressources essentielles

## **Retrouvez** :

- Des thématiques identifiées
- Un système de **liste**

### déroulante

- Des ressources essentielles

sur les thèmes concernés !

### Les ressources essentielles

| Connaître les obligations légales                                                             |                                                                                                    |   |
|-----------------------------------------------------------------------------------------------|----------------------------------------------------------------------------------------------------|---|
| Comprendre le rôle du référent handicap                                                       |                                                                                                    |   |
| Se former comme référent handicap                                                             |                                                                                                    | • |
| Comprendre les situations de handicap                                                         |                                                                                                    | • |
| Evaluer les besoins d'un apprenant                                                            |                                                                                                    |   |
| Guides<br>Agefiph - Grille d'évaluation des besoins d'un<br>apprenti en situation de handicap | Outils<br>Tutoriel sur la grille d'évaluation des besoins<br>d'un apprenant en situation de handicap |   |

**Filtres** 

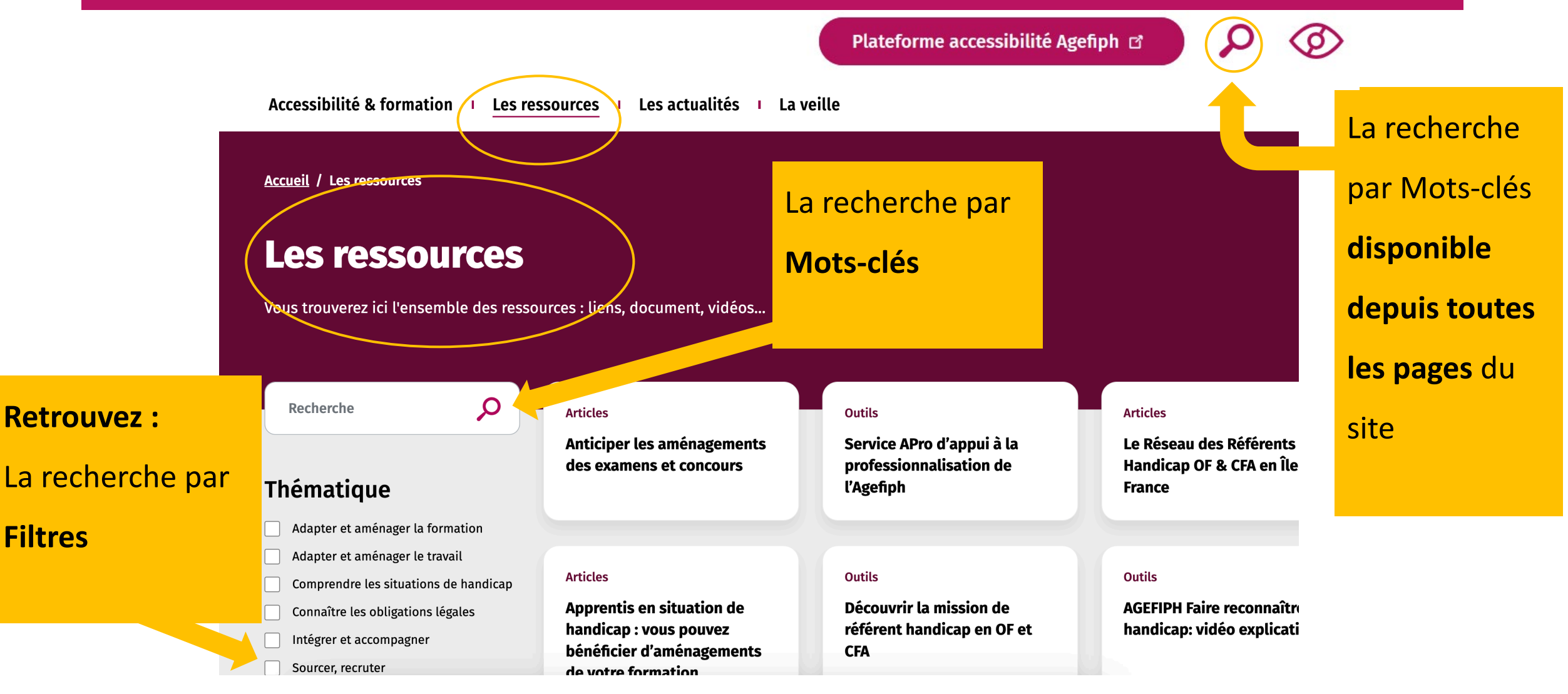

## 1. Trouver une ressource

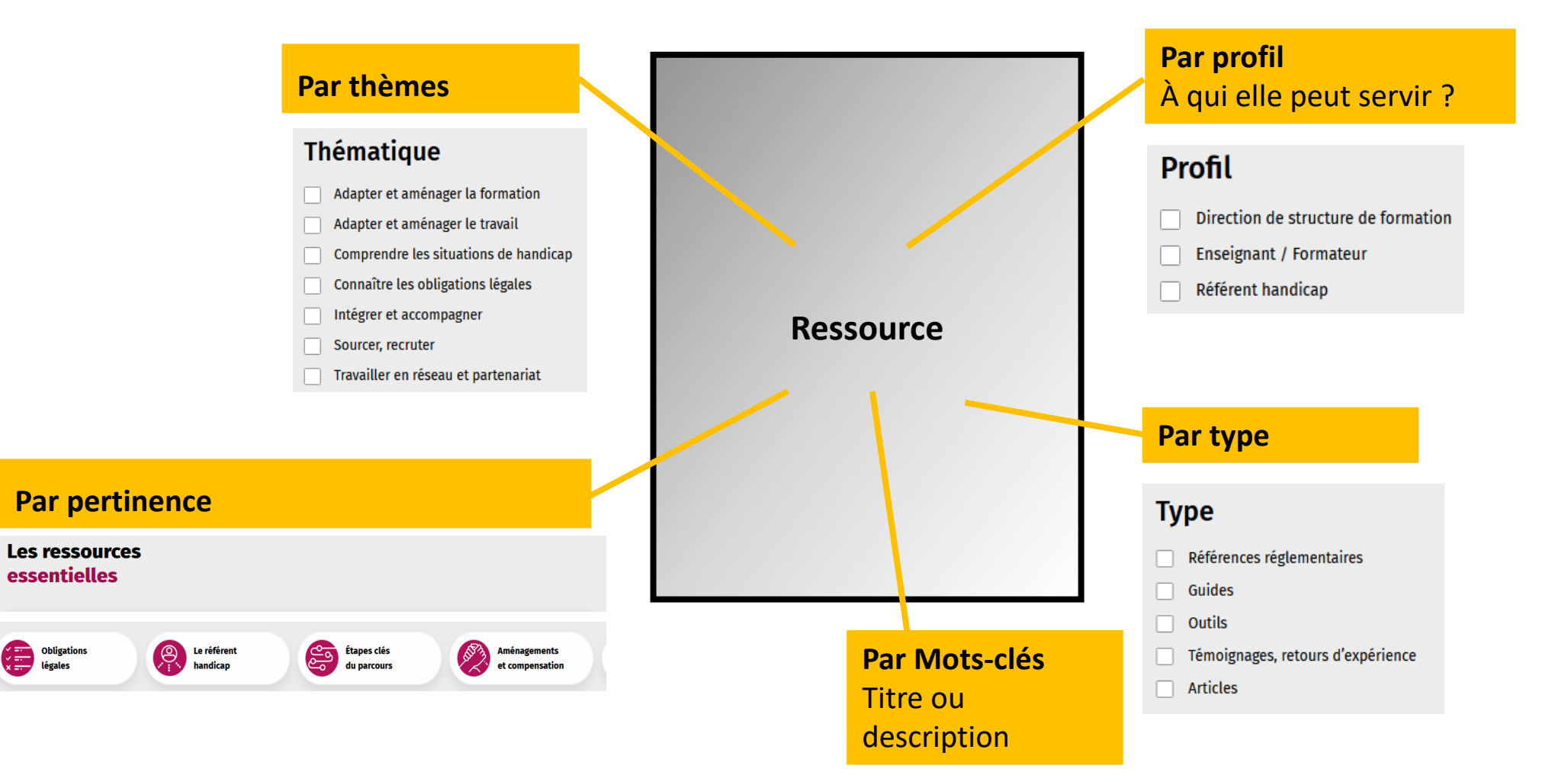

## 2. Moteur de recherche

### Sélectionnez tous les filtres qui vous conviennent

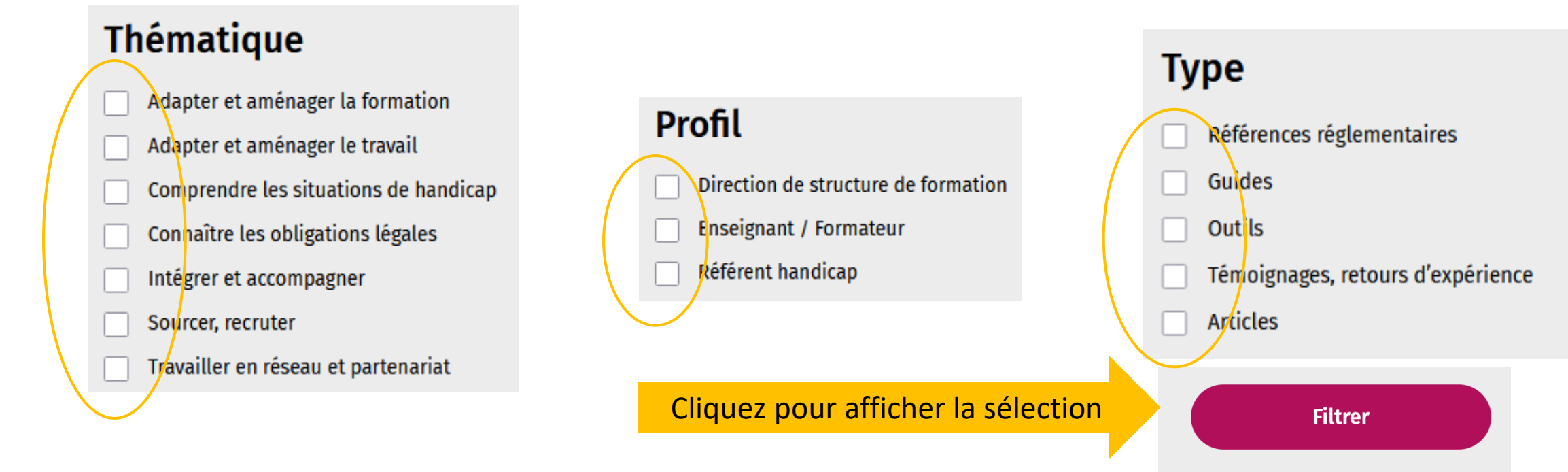

A noter : le CRN se développe et s'améliore en continu avec vos retours.

Les thématiques et types de ressources seront amenés à évoluer pour être au plus proche de vos besoins !

## 3. Accès page d'accueil

Ressource Handicap Formation Le centre de ressources numériques Accès à l'accueil en cliquant sur le logo RHF

Accessibilité & formation | Les ressources | Les actualités | La veille

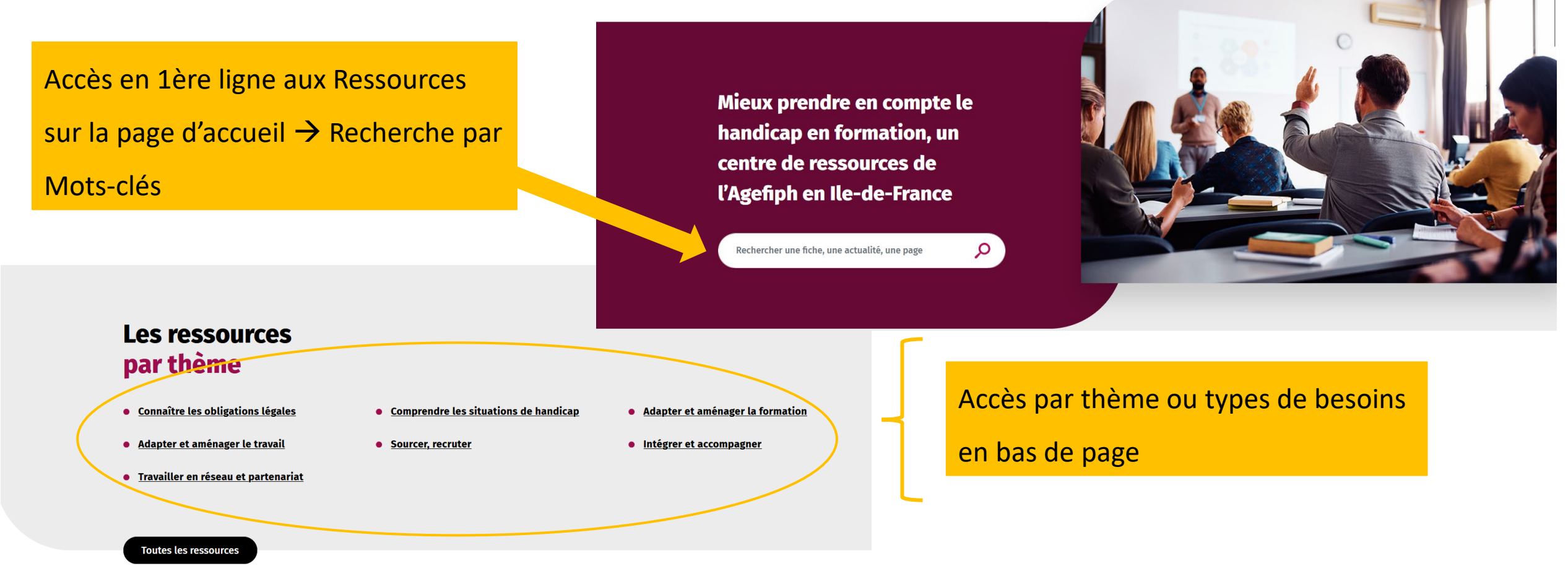

# iv. Les actualités

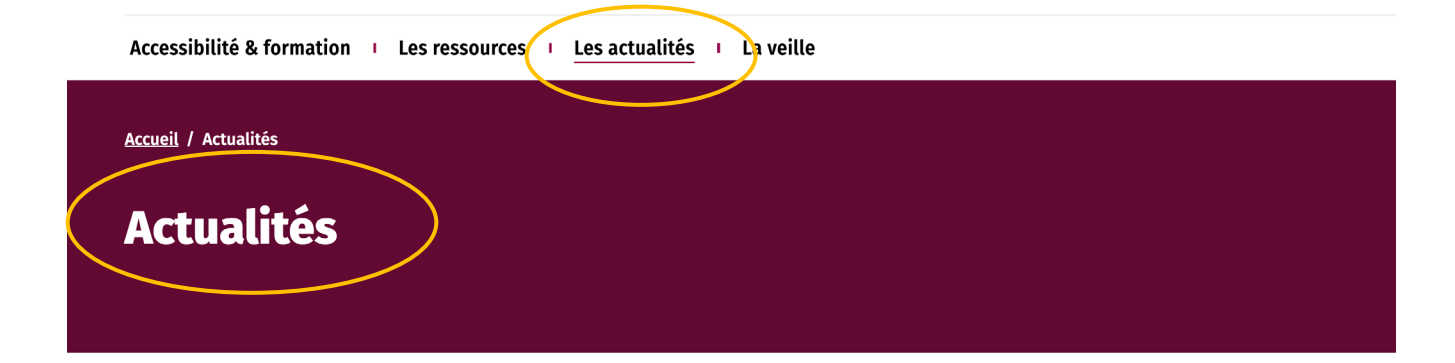

### Réseau des Référents Hand OF & CFA d'Ile-de-Fran Ressource Handicap nble pour l'accessibilité des apprenants re des référents handicap CFA & entrep Veille 17 octobre 2024 Veille

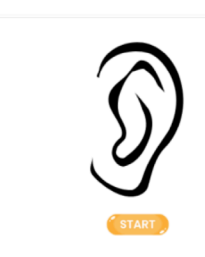

10 octobre 2024

Serious game "Entendons-nous bien !"

### Des actualités mensuelles sur :

- Les événements lle-de-France ٠
- **Nouvelles Ressources** •

Retour sur notre deuxième atelier du

۲

...

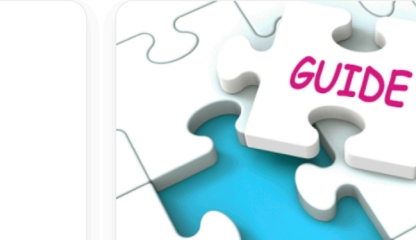

Accessibilité de la formation 01 octobre 20

La nouvelle édition du guide « Trouver un emploi avec un handicap » du CIDJ est dienonible on version web

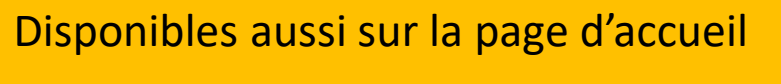

Ressource Handica

## (bas de page)

#### Les actualités et événements

#### Veille 17 octobre 2024

Retour sur notre deuxième atelier du Réseau des Référents Handicap CFA & Entreprise !

L'équipe de la Ressource Handicap Formation a eu le plaisir d'animer cet événement en collaboration AKTO, qui a rassemblé des référents handicap CFA.

01 octobre 2024

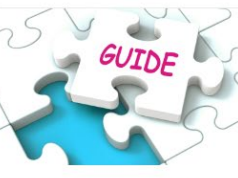

La nouvelle édition du guide « Trouver un

emploi avec un handicap » du CIDJ est

Accessibilité de la formation

disponible en version web

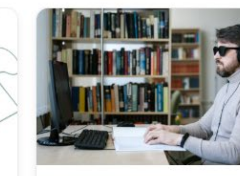

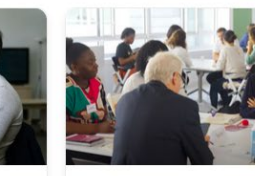

Ensemble pour l'accessibilité des apprenants : encontre des référents handicap CFA & entrepris

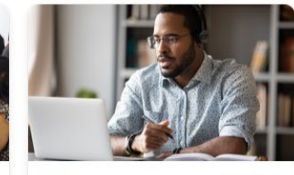

06 mai 2024

01 juillet 2024

professionnalisation pour les OFA/CFA : des kits ressources animés et des webinaires

Fiche d'information du Prith sur les aménagements pour la formation des apprentis en situation de handicap

Veille

02 septembre 2024

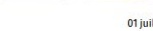

Réseau des Référents Handie OF & CFA d'Ile-de-Franc

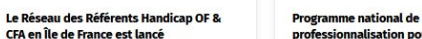

# v. La veille

| Ressource Handicap<br>Formation<br>Le centre de ressources numériques                                  | Plateforme accessibilité Agefiph 더                |
|----------------------------------------------------------------------------------------------------|---------------------------------------------------|
| Accessibilité & formation I Les ressources I Les actua                                                 | lités I La veille                                 |
| <u>Accueil</u> / La veille                                                                             |                                                   |
| La veille                                                                                              |                                                   |
| Vous trouverez ici des informations en rapport avec la formatic<br>personnes en situation de handicap. | n et le handicap pour une meilleure inclusion des |
|                                                                                                    |                                                   |
| Les sujets                                                                                             |                                                   |

en cours

Accédez <u>rapidement</u> à des informations <u>clés</u> sur les obligations légales, les nouvelles ressources et les innovations.

# vi. Outils complémentaires

### ✓ Formulaire contact

- ✓ Inscription à la newsletter = cet outil permettra de faire le lien entre les utilisateurs du site et les actualités du site (mise en avant de ressources, d'événements etc.) → permet d'impulser une dynamique de réseau (communauté CRN)
- Rubriques : la RHF, les membres, sites ressources, mentions légales, accessibilité numérique, plan de site, contactez-nous

### La newsletter

Ce que l'on retrouve dans la newsletter : actus, veille, événements...

Mon adresse e-mail

M'abonner

PRITHPlan Régional d'Insertion<br/>des Travailleurs Handicapésîle-de-franceen île-de-France

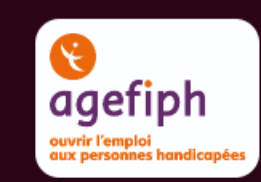